# TASCAM

# IF-DA64 Release Notes

# 目次

| 最新情報                      | 1 |
|---------------------------|---|
| 新機能                       | 1 |
| IF-DA64 Danteモジュールファームウェア | 1 |
| メンテナンス                    | 1 |
| IF-DA64本体ファームウェア          | 1 |
| IF-DA64本体ファームウェアバージョンの確認  | 2 |
| IF-DA64本体ファームウェアのアップデート手順 | 2 |

## 最新情報

本機のファームウェアは、常に最新版をお使いいただきますようお願いいたします。最新のファームウェアに関しては、TASCAMのウェブサイト(https://tascam.jp/jp/)にてご確認ください。

## 新機能

## IF-DA64 Danteモジュールファームウェア

#### V1.2.0の追加

SMPTE2110-30に対応しました。 SMPTE2110—30のオーディオを使用するにはv1.1以降のDante Domain Manager(DDM)が必要です。

### V1.1.0の追加

Dante Domain Managerに対応しました。
 V1.1.0では、Danteモジュール内のSoftware Versionは4.0.7.8になり、Firmware Versionは4.0.2.7になります。
 Dante Software Version: 4.0.7.8
 Dante Firmware Version: 4.0.2.7

## V1.0.1の追加

- オーディオネットワーク相互接続規格「AES67」に対応しました。
- Static IP設定に対応しました。

## メンテナンス

## IF-DA64本体ファームウェア

## Ver.001Bの修正

● 動作の安定性を向上させました。

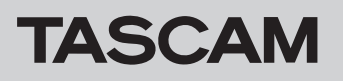

# IF-DA64本体ファームウェアバージョンの確認

ファームウェアのアップデート作業前に、お手持ちのIF-DA64のファームウェアバージョンを確認します。

- 1. 本体の電源を入れてください。
- メニュー画面の "SYSTEM SETUP" ページの "VERSION INFO" 項目を選択し、"VERSION INFORMATION" 画面を表示 します。
- 3. ここで表示されるSLOT 1またはSLOT 2に挿入されている カード情報を確認してください。

ここで表示される "**SLOT1**" または "**SLOT2**" が、これからアッ プデートしようとしているファームウェアバージョンと同じ、 または新しい場合はアップデートの必要はありません。

#### メモ

詳しくは、DA-6400/DA-6400dpの取扱説明書「第11章 各種設定/情報表示/キーボード操作」の「ファームウェアバージョンの確認」を参照ください。

# IF-DA64本体ファームウェアのアップデート手順

- TASCAMのウェブサイト(https://tascam.jp/jp/)より最 新のファームウェアをダウンロードします。ダウンロードを 行ったファイルがZIP形式などの圧縮ファイルの場合は、解凍 してください。
- ダウンロード/解凍した全てのファイルをUSBメモリーの ルートディレクトリー(一番上の階層)にコピーしてください。
- 3. 手順2.で作成したUSBメモリーを、フロントパネルの USB2.0端子に挿入します。
- **4.** メニュー画面の "SYSTEM SETUP" ページの "F/W UPDATE" 項目を選択し、"Firmware update" 画面を表示します。
- 5. IF-DA64と表示されたデバイスを選択します。

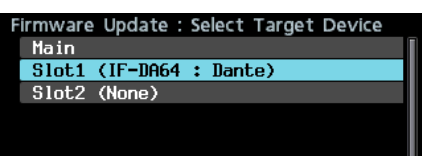

6. USBメモリーを認識し、ファームウェア用アップデートファ イルを確認すると以下の画面が表示されます。

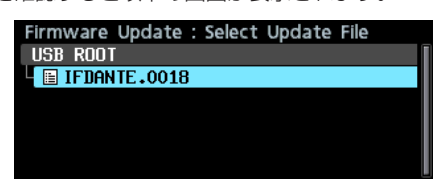

#### メモ

 上記の画面には、フロントパネルのUSB2.0端子に挿入された USBメモリーのルートフォルダー内にあるファームウェアアッ ブデート用のファイルがリスト表示されます。上記の2.でコピー されたファームウェアも表示されます。
 アップデート用のファイルがない場合は、"No Update File" と

表示されます。 • 表示行はファームウェア最大5行です。表示最大行を超えるファ

- イルがある場合には、MULTI JOGダイヤルでリストをスクロー ルさせてください。
- 画面は一例で、実際の表示とは異なります。
- アップデートするファームウェアを選択します。
  以下の画面が表示されます。

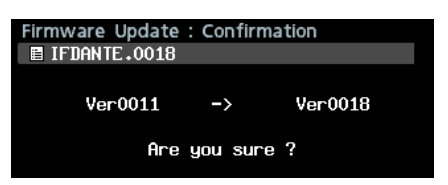

左側に現在のバージョン、右側にアップデートするバージョン ナンバーが表示されます。

#### メモ

画面は一例で、実際の表示とは異なります。

8. MULTI JOGダイヤルを押すと、アップデートを開始します。 注意

- アップデート中は電源を切断しないように注意してください。
- アップデート途中で電源が切断されると、起動できなくなる恐れがあります。
- 9. アップデートが完了すると、以下の画面が表示されます。

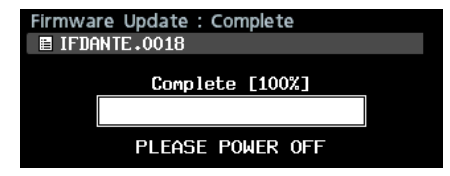

- **10.** 本体のSTANDBY/ONスイッチを押して、電源を切ります。
- 11.「ファームウェアバージョンの確認」を参照して、最新のファー ムウェアとなっていることを確認してください。 以上で本機のアップデート作業は終了です。
- **12.** USBメモリー内あるファームウェアアップデート用ファイル を削除してください。